ETIHAD ARENA

## YAS BAY ARENA SUPPLIER USER MANUAL SUPPLIER PORTAL - SUPPLIER SELF REGISTRATION

Ref: scm.mnl.02 supplier portal-supplier self registration

etihadarena.ae

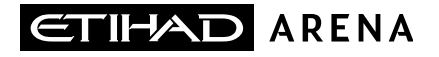

### **Table of Contents**

- **1. ABOUT YAS BAY ARENA**
- 2. APPLICATION OVERVIEW
- **3. ILLUSTRATION: SUPPLIER REGISTRATION**
- 4. ILLUSTRATION: SUPPLIER MAILS AND NOTIFICATIONS

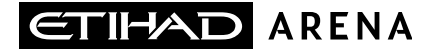

#### **About Yas Bay Arena**

Yas Bay Arena is the UAE's landmark of entertainment, the region's largest multi-purpose indoor arena set on the stunning waterfront of Yas Bay, offering world-class event space and hospitality. Designed with sustainability at its core, the venue offers a dynamic event space that can be easily transformed to host a variety of events including large-scale international concerts, sports games, corporate events, private functions and local community celebrations.

Owned by Miral Asset Management and operated by Flash Entertainment, Yas Bay Arena is proudly positioned on Yas Island, the Middle East's premier leisure and entertainment destination, and will enhance Abu Dhabi's position as a global entertainment hub. Etihad Airways, the national airline of the UAE, is the proud naming rights partner for Yas Bay Arena (operating as Etihad Arena). Over the years to come, Etihad will fly many of the world-class entertainment acts and guests to the venue.

#### **Application Overview**

In a bid to streamline our sourcing and supplier management activities as well as enhance collaboration between Yas Bay Arena and its supply chain, Yas Bay Arena has embarked on a journey to create an online environment where visibility and efficiency are at the forefront of procurement operations.

Using the power of Oracle Fusion, the Yas Bay Arena Supplier Portal gives you access to a secure, integrated work area that provides full visibility to transactions and offers closed loop collaboration with Yas Bay Arena and its associated entities.

With the now-online supplier portal and sourcing functionalities, you will be able to update your company profile details, offerings, licenses, and certifications. You will also receive sourcing event invitations such as Requests For Quotations (RFQs) and Requests for Proposals (RFPs) and you will be able to place bids as well as track event progress.

As a first stage, in this manual, we will be showing you the steps you will need to take to update your Company Profile details on the portal.

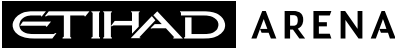

#### New Supplier Registration

#### Step-1:

Navigate to etihadarena.ae website and click on Supplier Registration as shown in below image

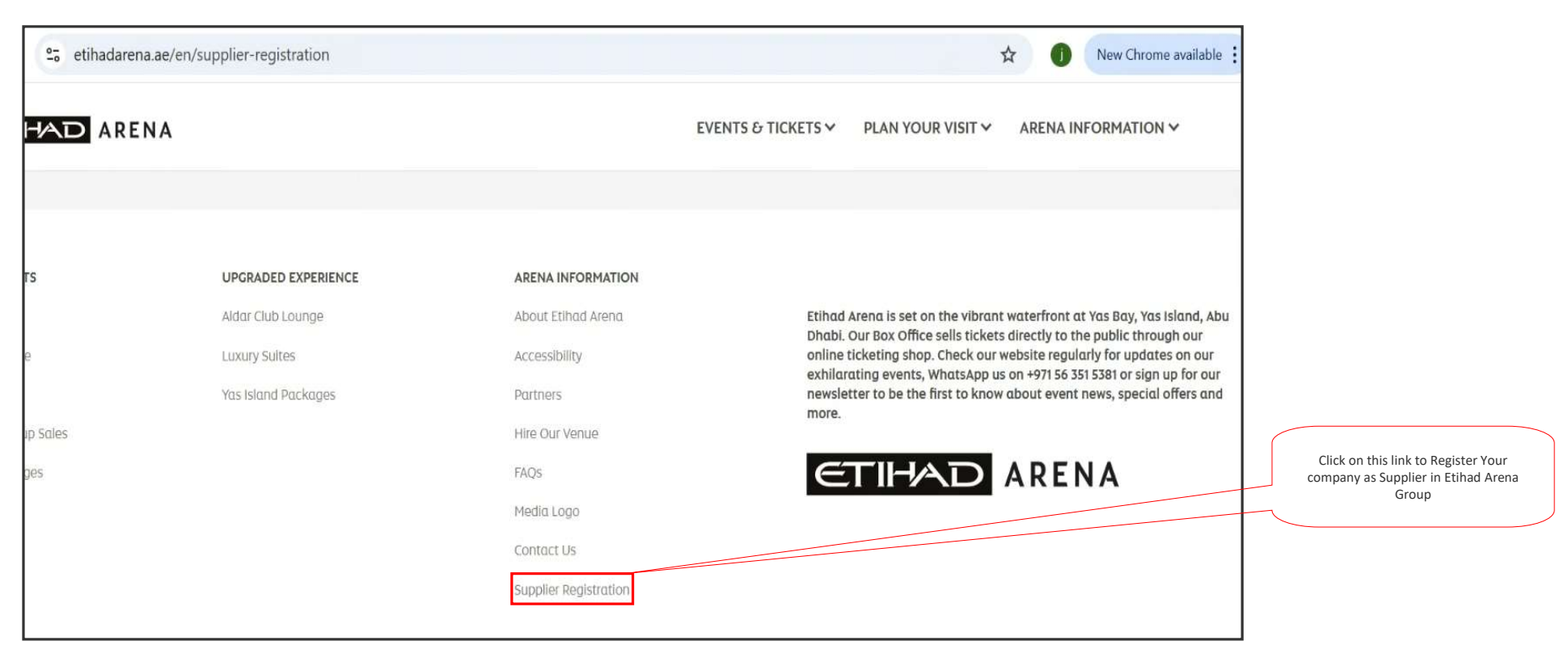

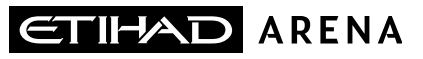

#### Step-2:

Click on 'Register Now' as shown in below image

| CTIHAD ARENA                                                                                                    | EVENTS & TICKETS Y PLAN YOUR VISIT Y ARENA INFORMATION Y                                                                                                    |  |  |  |
|----------------------------------------------------------------------------------------------------|----------------------------------------------------------------------------------------------------|--|--|--|
| WELCOME TO ETIHAD ARENA                                                                                                    |                                                                                                    |  |  |  |
| to register your company's interest as a supprier to remain a net<br>in the Farah S<br>Below you will find 'How to' documents that provi | a, preue curca de below init do register as a prospective supplier<br>Supplier Portal.<br>de auidance en how to complete your registration                                                                                                    |  |  |  |
| Note: Registration in the Farah Supplier Portal does not constitute a commitment Farah selecting your company as an Approved supplier.   |                                                                                                    |  |  |  |
| Enabled in Phase-1                                                                                                    | Important Resources for<br>Suppliers<br>Below you will find 'How to' documents that provide guidance on how to<br>complete your registration.<br>Supplier Self Registration<br>Supplier Profile Update<br>Response to Qualification<br>Procurement and Involcing<br>Response to RFQ (Create Quate) |  |  |  |

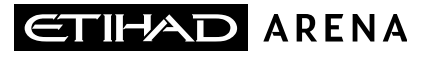

#### Step-3: Verify Email Address

Enter your company 'Email Address' and click on Send Access Code

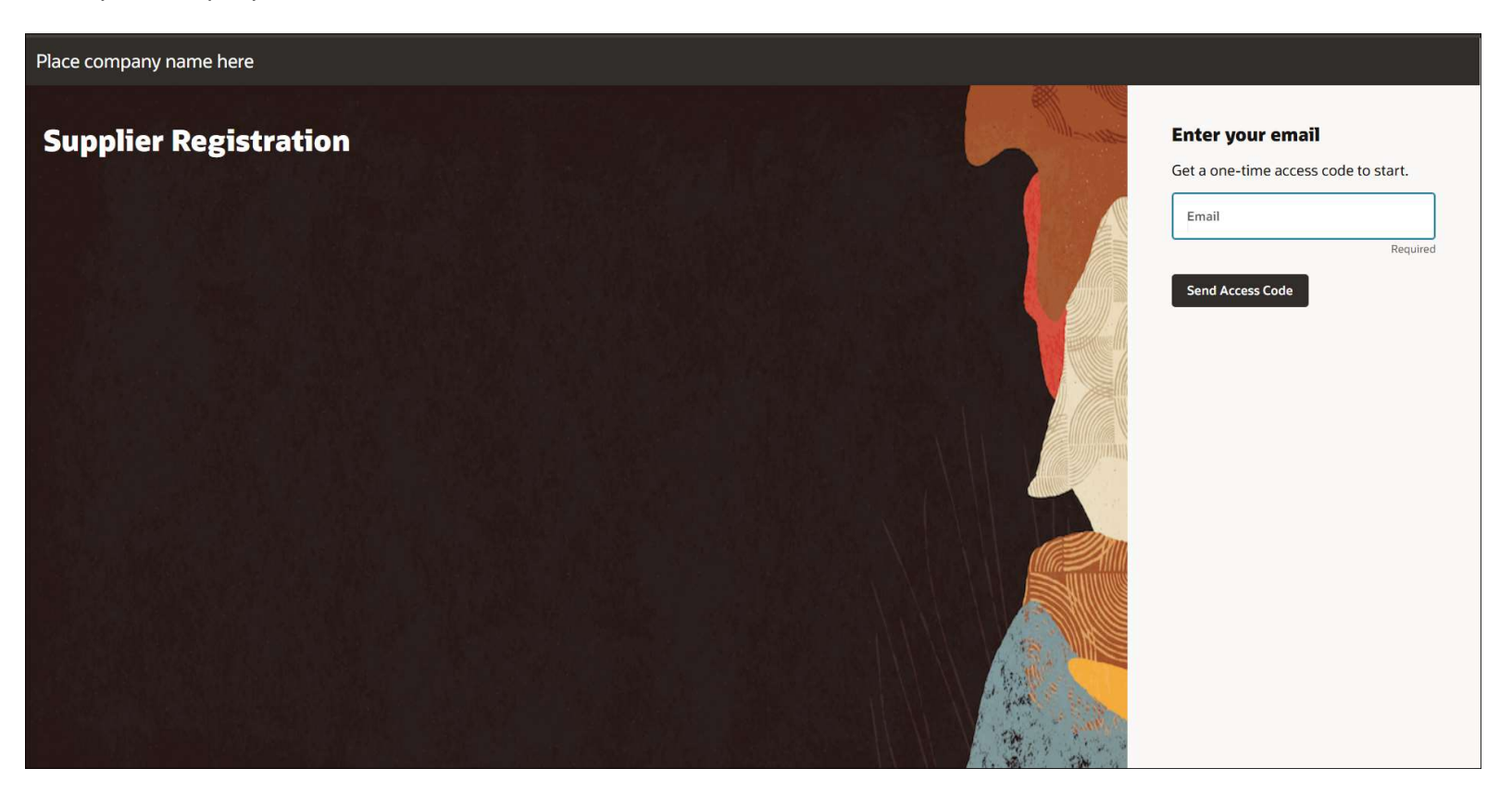

## ETIHAD ARENA

#### Step-3: Verify Email Address (Contd..)

Enter the code which you have received via 'Email Address' and click on Continue

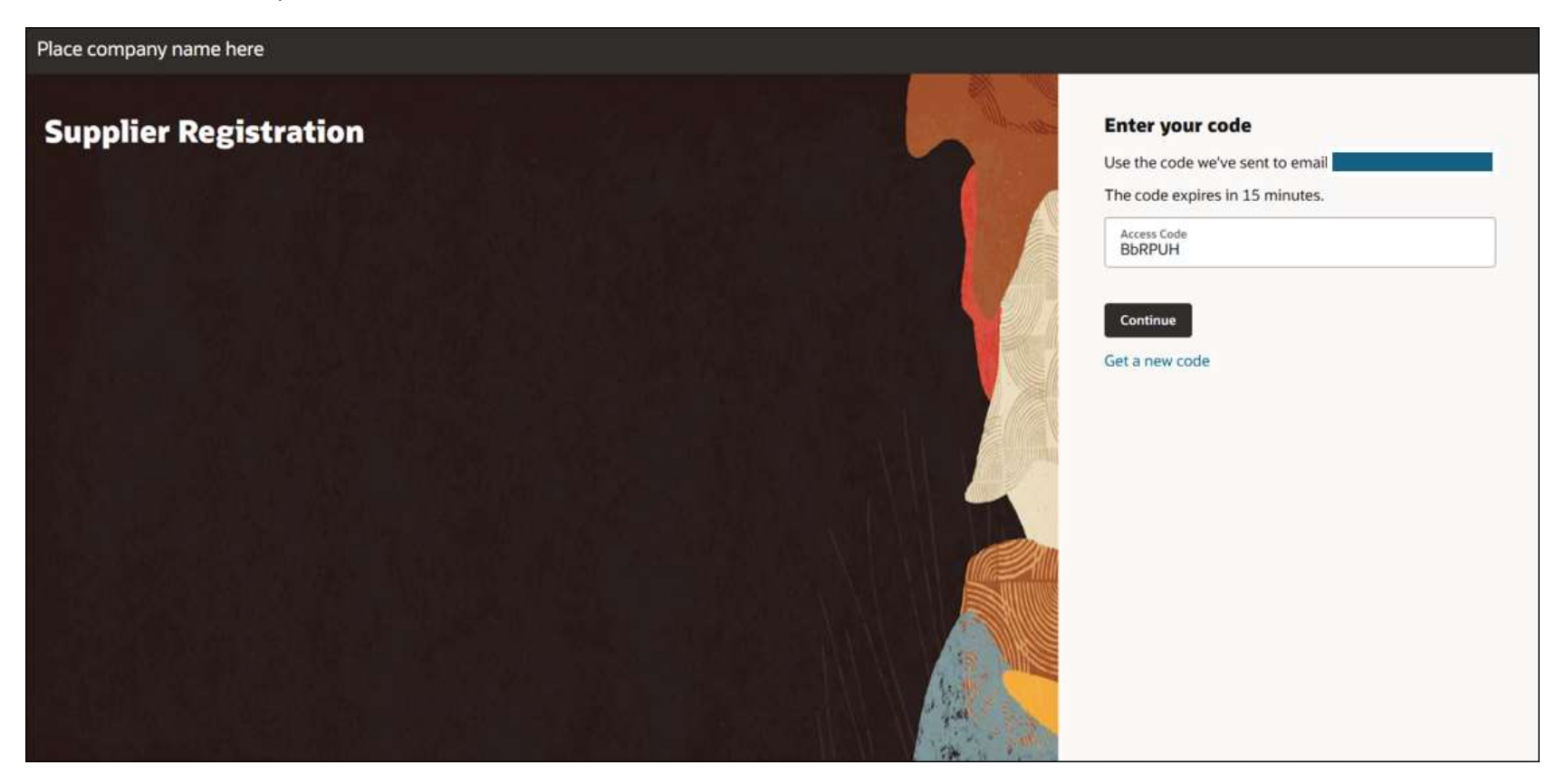

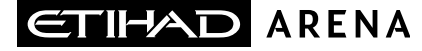

#### Step-4: Company Details

- Upon clicking the registration link, you will be directed to below page, to initiate the registration process
   Enter your company details, as well as the name and email address of the person submitting the registration:
   Enter either D-U-N-S number (for suppliers registering from US/ Canada) or Trade/Commercial License Number or Registered Company Number or Tax Registration Number
   Use official e-mail ID and the same would be used as the username for creating user login to supplier portal
   Select Organization Type, Supplier Type. Supplier Type is optional.
   Attach tax, company profile and other documents

|                          | Supplier Registration                                     |                           |                      |                                  | 1 7                      |
|--------------------------|-----------------------------------------------------------|---------------------------|----------------------|----------------------------------|--------------------------|
| Enter website Name       | Company Details                                           |                           |                      | Select Country name              |                          |
|                          | Company                                                   | Wahrita                   | Country              |                                  |                          |
| Enter Company Name       | Sankar Technologies                                       | demo1.com                 | United Arab Emirates | •                                |                          |
| Enter Registration       |                                                           |                           |                      |                                  |                          |
| Certificate Number       | 39209090                                                  | 789899099                 | 123456788            |                                  | Company Details          |
| Select Organization Type | Organization Type<br>Corporation                          | Supplier Type<br>Supplier |                      | Enter D-U-N-S-Number             | Contacts                 |
|                          | Attach tax, company profile, and other relevant documents |                           |                      | Enter Tax Registration<br>Number | Addresses                |
|                          | Drag and Drop                                             |                           |                      | Select Supplier Type             | Business Classifications |
|                          | areas of one meaning a                                    | 1                         | Attack               | tax. company profile             | Bank Accounts            |
|                          | URL                                                       |                           | and oth              | er relevant documents            | Products and Services    |
|                          | No items to display.                                      |                           |                      | Click Continue                   | Questionnaire            |
|                          |                                                           |                           | Cancel               | Save Continue                    |                          |

Click on 'Continue' button, the system will navigate to the Contacts page

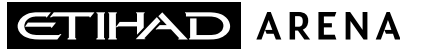

#### Step-5: Contacts

- Enter at least two Contact details
- Enter first contact details First name, Last Name, email, Job Title, Mobile Number, Phone Number, Extension Number, Fax Number (Job Title, Fax Number and Extension number are optional).
- Administrative Contact and Contact need a user account buttons were defaulted as yes.

|                            | Supplier Registration                                                                                                    | 2 7                      |
|----------------------------|----------------------------------------------------------------------------------------------------|--------------------------|
| Enter Contact1 First       | Contacts Enter Contact1 Last Name Enter Contact1 Email                                                                                                    |                          |
| Name                       | Please add at least two contacts.<br>Contact 1<br>Enter contact details. Registration communications will be sent to this contact.                                           |                          |
|                            | First Name<br>Sankar     Last Name<br>wrwerer     Email<br>2017HT12914@wilp.bits-pilani.ac.in                                                                                |                          |
| Enter Contact1 Job         | Job Title<br>Engineer         Country<br>AE         Mobile *<br>+971 456 7 89102                                                                                             | Company Details          |
| Select Contact1<br>Country | Country AE Phone * +971 456 7 89102 Ext 456 Select Contact1 Enter Contact1 Nobile Number                                                                                     | Contacts                 |
| Select Contact1            | Country AE +971 456 7 89102                                                                                                    | Addresses                |
| Country                    | Is this an administrative contact?<br>Administrative contact will receive general communications from us.  Yes O No Select Contact1 Fax Number Phone Number Extension Number | Business Classifications |
|                            | Does this contact need a user account? User accounts will provide online access to supplier transactions and self-service tasks.  Ves O No                                   | Bank Accounts            |
|                            |                                                                                                    | Products and Services    |
|                            | + Add Another Contact                                                                                                    | Questionnaire            |
|                            | Updated just now Cancel Save Continue                                                                                                    |                          |

Click on 'Add Another Contact' to enter second contact details

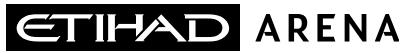

Step-5: Contacts (Contd..)
 Enter second contact details - First name, Last Name, email, Job Title, Mobile Number, Phone Number, Extension Number, (Job Title, Fax Number and Extension number are optional).
 Administrative Contact and Contact need a user account buttons were defaulted as yes. If need can be changed to No as per requirement.

Fax Number

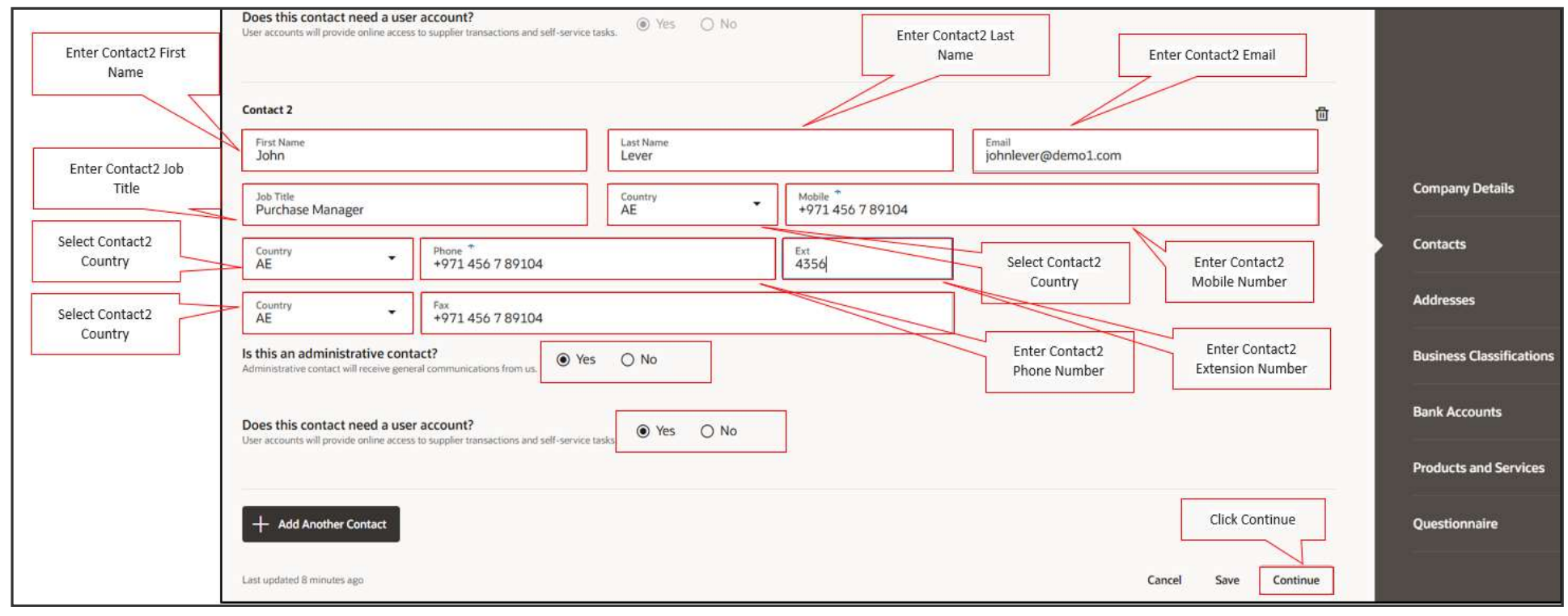

Click 'Continue' button to redirect to Address Page

YAS BAY ARENA SUPPLIER USER MANUAL

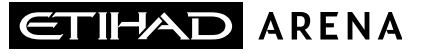

#### Step-6: Addresses

- Enter Address details. Address Line, Emirate, City, Email, Phone number, Extension Number, Fax number(Address Line, Email, Phone number, Extension Number, Fax number are optional). If Country is UAE, Emirate is Mandatory.
- Select Contacts associated to this Address as per requirement.

|                                                               | Supplier Registration                    |                                |                                                   |                              |                                                    |                                       |                          |
|---------------------------------------------------------------|------------------------------------------|--------------------------------|---------------------------------------------------|------------------------------|----------------------------------------------------|---------------------------------------|--------------------------|
|                                                               | Addresses<br>Enter at least one address. | The Address name pr<br>used as | ovided in the registra<br>the site(location) nan  | tion request is<br>ne        | Select all 3 options (Re<br>Orders, Receive Paymer | cceive Purchase<br>its, Bid on RFQ's) | 3 7                      |
| Choose country your<br>company is located in<br>from the list | Address 1 Address Name Office1           | What'                          | s this address used for?<br>ceive Purchase Orders | Select at least 2 purpose.   | Bid on RFQs                                        | Û                                     | <del>.</del>             |
| Enter Address, Emirate                                        | Country/Region<br>United Arab Emirates   |                                |                                                   |                              |                                                    | •                                     | Company Details          |
| if country is UAE                                             | Address Line 1 or P.O. Box<br>34767      | Ade<br>Kir                     | tress Line 2<br>ng Road                           |                              | Emirate<br>Dubai                                   |                                       | Contacts                 |
| Enter the city                                                | - City<br>Dubai                          |                                |                                                   |                              |                                                    |                                       | Addresses                |
| Enter Email, phone,                                           | Email<br>abcd@gmail.com                  | Coun                           | try 👻                                             | Phone<br>+971 456 7 89012    |                                                    | Ext<br>4536                           | Business Classifications |
| Extension, Fax number<br>for Office                           | AE Fax +971                              | 456 7 89012                    |                                                   |                              |                                                    |                                       | Bank Accounts            |
| Check the Contacts                                            | John Le                                  | address?<br>ever               | johnleve                                          | r@demo1.com                  | Purchase Manager                                   | Click Continue                        | Products and Services    |
| associated                                                    | Sankar                                   | wrwerer                        | 2017HT                                            | 12914@wilp.bits-pilani.ac.in | Engineer                                           |                                       | Questionnaire            |
|                                                               | Last updated 3 minutes ago               |                                |                                                   |                              |                                                    | Cancel Save Continue                  |                          |

Click 'Continue' button to redirect to Business Classifications Page

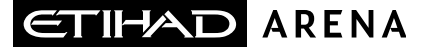

#### **Step-7: Business Classifications**

- Provide business classification details to enter all the required certification details example like Trade License with start date and expiry
- After entering certificate number, start date and expiry date, ensure to click check box to confirm certificate details entered to proceed to next screen

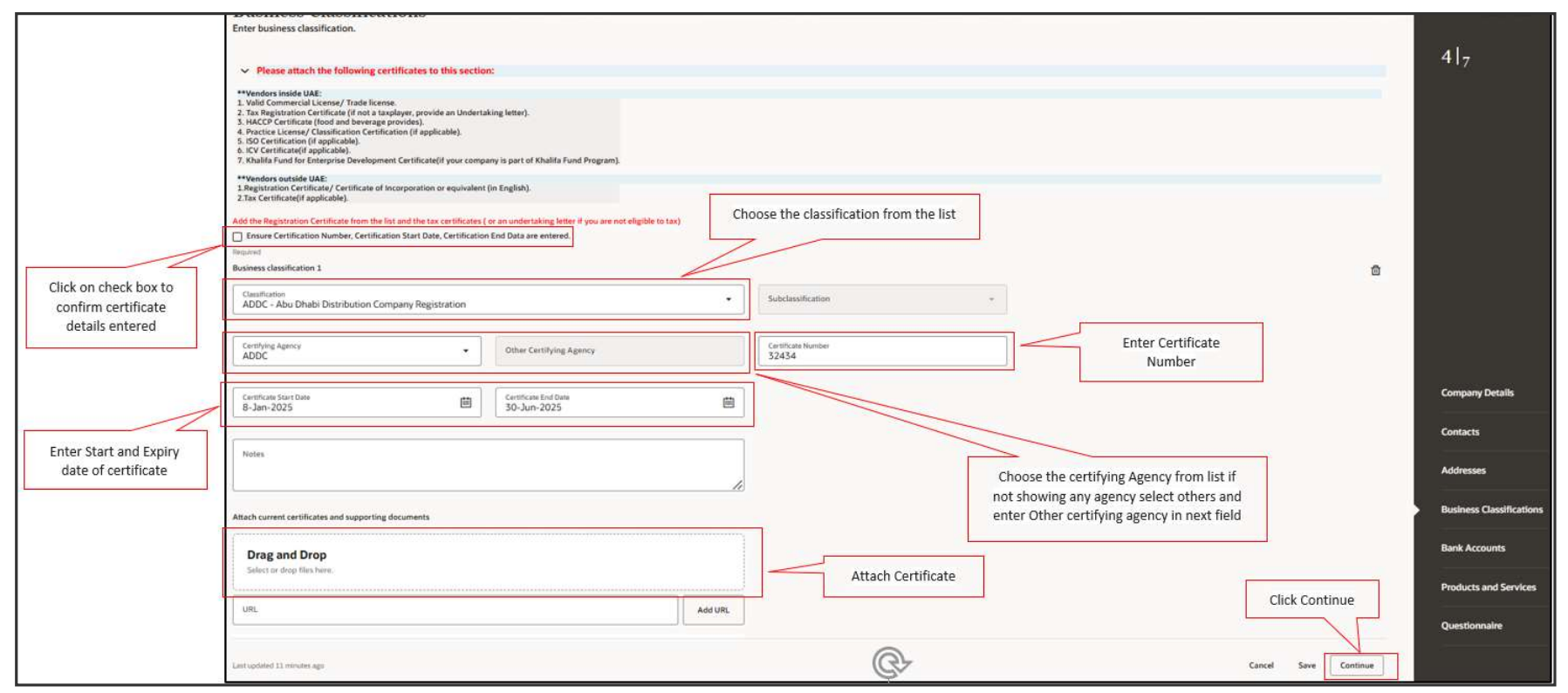

Click 'Continue' button to redirect to Next Page / Click Product and Services in Menu to go to Product and Services Page

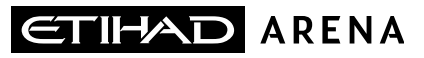

#### Step-8: Products and Services

| Suppl    | er Registration                                                                                     |                                                                             |                                       | 6  <sub>7</sub>        |
|----------|----------------------------------------------------------------------------------------------------|-----------------------------------------------------------------------------|---------------------------------------|------------------------|
| Pro      | ducts and Services<br>at least one products and services category.                                  |                                                                             | Expand the Categories list and choose |                        |
| Select   | he product category from the drop-down menu below, identical as listed on your busine               | is license                                                                  | the Products & Services that you are  |                        |
| Chick th | e arrow to choose level 2 or 3.<br>Search by category or description                                |                                                                             | going to Offer for Miral              |                        |
| 1 sele   | cted View Selected Clear Selected                                                                   |                                                                             |                                       |                        |
|          | Category                                                                                            | Description                                                                 | i.                                    |                        |
|          | D 3D Printing Building Construction Contracting                                                     | 3D Printing Building Construction Contracting                               |                                       |                        |
| 0        | Ci Advertising Billboards Contracting                                                               | Advertising Billboards Contracting                                          |                                       |                        |
|          | Ci Afforestation Contracting                                                                        | Afforestation Contracting                                                   |                                       |                        |
|          | Agricultural Tools Trading                                                                          | Agricultural Tools Trading                                                  |                                       |                        |
|          | Airports Contracting                                                                                | Airports Contracting                                                        |                                       | Company Details        |
|          | All Kind Building Projects Contracting                                                              | All Kind Building Projects Contracting                                      |                                       | Contacts               |
|          | Ci All Kinds of Warehouses Contracting                                                              | All Kinds of Warehouses Contracting                                         |                                       | Addresses              |
|          | Carea Cooling Stations Construction Contracting                                                     | Area Cooling Stations Construction Contracting                              |                                       |                        |
|          | Ci Artificial Marble Manufacturing                                                                  | Artificial Marble Manufacturing                                             |                                       | Business Classificatio |
|          | <ul> <li>Asbestos-cement, Cellulose Fiber-cement and the Like Products<br/>Manufacturing</li> </ul> | Asbestos-cement, Cellulose Fiber-cement and the Like Products Manufacturing |                                       | Bank Accounts          |
|          | Di Block Works                                                                                      | Block Works                                                                 | Cital Continue                        | Products and Service   |
|          | D Bricks Trading                                                                                    | Bricks Trading                                                              |                                       |                        |
|          | ► P1 Reidans & Dame Contracting                                                                     | Ridons & Dams Contracting                                                   |                                       | Questionnaire          |

Click 'Continue' button to redirect to Questionnaire Page

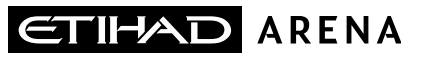

#### Step-9: Questionnaire

• Enter the questionnaire details as part of Miral Supplier registration process, you must provide details for below list of questions upload the required attachments wherever required. Supplier Information part, enter required details

| Supplier Registration                                                                                              |                                                                   |          |            | 71-                      |
|----------------------------------------------------------------------------------------------------|-------------------------------------------------------------------|----------|------------|--------------------------|
| Questionnaire                                                                                                    |                                                                   |          |            | 1.14                     |
| Supplier Information • YBA - Compliance to COVID 19 Regulations O Organization St                                  | ucture O YBA Non-Disclosure Agreement O Power of Attorney (POA) O |          |            |                          |
| Section 1 of 5 1. Country where the company was originally formed? Report                                          | Enter name of the country where<br>company was originally formed  |          |            |                          |
| Dubai       2. Names of associated companies, if any.?       Ø sinter company, parent company, etc.       Bequived | Enter name of the country where<br>company was originally formed  |          |            |                          |
| Dubai Consulting  @2 Add Attachments (1)                                                                           |                                                                   |          |            |                          |
| 3. What is the Company Date of incorporation?<br>Required<br>1-Jan-2021                                            | Enter the date of company<br>incorporation                        |          |            | Company Details          |
| Add Attachments (1)                                                                                                |                                                                   |          |            | Addresses                |
| 4. Where is your company HQ located? Required Dubai                                                                | Enter the company Head Quarter                                    |          |            | Business Classifications |
| @ Add Attachments (0)                                                                                              |                                                                   |          |            | Bank Accounts            |
| 5. Location map (se office, manufacturing/ yard area)<br>Required                                                  |                                                                   |          |            | Products and Services    |
| Central                                                                                                    |                                                                   |          |            | Questionnaire            |
| Updated (set mass                                                                                                  |                                                                   | Cancel S | ove Submit |                          |

Scroll down to enter Supplier Information details

YAS BAY ARENA SUPPLIER USER MANUAL

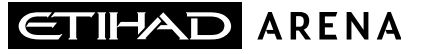

#### Step-9: (Questionnaire Contd..)

• After entering all details, Click Next Section button to enter details of YBA Compliance to Covid-19 regulations

| 5. Location map (ie office, manufacturing/ yard area)                                                                                                    |                                                                             |                                                                      |                    | /17                      |
|----------------------------------------------------------------------------------------------------|-----------------------------------------------------------------------------|----------------------------------------------------------------------|--------------------|--------------------------|
| Central                                                                                                    | Enter                                                                       | the Location Map                                                     |                    |                          |
| @ Add Attachments (1)                                                                                                    |                                                                             |                                                                      |                    |                          |
| A. Geographical coverage of the company<br>Required     O b. GCC                                                                                                    | iter geographical coverage of<br>company                                    |                                                                      |                    |                          |
| C. Global     Prease specify for which Miral Group entity you are registering:     Q(Please select on of the below subsidiaries the entity you were in     Required | vited by / prefer to create business relation with)                         | Enter for which Miral Group you<br>are registering                   |                    |                          |
| O & MIRAL LLC                                                                                                    |                                                                             |                                                                      |                    |                          |
| O b. Miral Experiences LLC                                                                                                    |                                                                             |                                                                      |                    |                          |
| O c. RILAM Corporate                                                                                                    |                                                                             |                                                                      |                    |                          |
| O d. YAS Asset Management                                                                                                    |                                                                             |                                                                      |                    | Company Datails          |
| 🖲 e. Yas Bay Arena                                                                                                    |                                                                             |                                                                      |                    |                          |
| O f. Yas Village BU                                                                                                    |                                                                             |                                                                      |                    | Contacts                 |
| 8. Please attach your Bank Letter<br>Q A letter from the bank confirming your account details needs to b<br>Required                                                | e attached for each of the account added to the profile. Failure to provide | the information may result in rejection of the registration request. |                    | Addresses                |
| Attached                                                                                                    | Attach Ban                                                                  | k Letter for Account                                                 |                    | Business Classifications |
| Required                                                                                                    |                                                                             | uctails                                                              |                    |                          |
| Add Attachments (1)                                                                                                    |                                                                             |                                                                      |                    | Hank Accounts            |
| End of Section 1 of 5                                                                                                    |                                                                             |                                                                      |                    | Products and Services    |
| Previous Section Next Section                                                                                                    | Click Next Section                                                          |                                                                      |                    | Questionnaire            |
| Lipdated just new                                                                                                    | ······                                                                      |                                                                      | Cancel Save Submit |                          |

Click 'Next Section' button to enter details YBA Compliance to Covid-19 regulations

YAS BAY ARENA SUPPLIER USER MANUAL

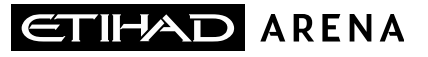

#### Step-9: (Questionnaire Contd..)

#### • After entering all details, Click Next Section button to enter details of Organization Structure

| Supplier Registration                                                                                                    | 7 7                      |
|----------------------------------------------------------------------------------------------------|--------------------------|
| Questionnaire                                                                                                    |                          |
| Supplier Information       YBA - Compliance to COVID 19 Regulations       Organization Structure       YBA Non-Disclosure Agreement       Power of Attorney (PDA)         Section 2 of S         9. Is your company in compliance to COVID19 Authority Regulation Requirements?         Please refer to the attached undertaking letter to be signed by supplie!         Vow guestion etacherents (1)         Regulation         0 to NO         C Add Attachments (1) |                          |
| End of Section Click Next Section                                                                                                    | Company Details          |
|                                                                                                    | Addresses                |
|                                                                                                    | Business Classifications |
|                                                                                                    | Bank Accounts            |
|                                                                                                    | Products and Services    |
|                                                                                                    | Questionnaire            |
| Appended and non-                                                                                                    |                          |

Click 'Next Section' button to enter details for Organization Structure

YAS BAY ARENA SUPPLIER USER MANUAL

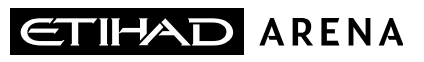

#### Step-9: (Questionnaire Contd..)

#### Enter Organization Structure details

| Supplier Information © YEA - Compliance to COVID 19 Regulations © Organization Structure © YEA Hon-Disclosure Agreement.<br>Section 3 at 3 10 Provide or signaturation chart of your company © 4, Yes O b. No Inspired @ Add Addachements (1) Add attachment for Organization Chart                                                                                                    | wy (PGA) ○                                                                   |                    | 717                                                                        |
|----------------------------------------------------------------------------------------------------|------------------------------------------------------------------------------|--------------------|----------------------------------------------------------------------------|
| Connects Connects Con | Confirm whether your<br>Organization will provide<br>accommodation for staff | ĺ                  | Company Details                                                            |
| A Alf Association (1)     Connects                                                                                                    |                                                                              |                    | Contacts Addresses Business Clearifications Bank Accounts                  |
| 13. Provide details of any soopening global centres of exacelinese or constrained services, including location, watere of services provided and staff numbers located there located location                                                                                                    | Provide details Corporate global<br>centers for excellence                   | Cancel Save Submit | Products and Services Questionnaire                                        |
| 11. Provide details of any sorporate global centres of excettence or centralized services, including location, nature of services provided and still numbers located there     tencioned     mind     And Anadoments (1)     End of Section 3 of 5     Provides Section     Inst Section     Inst Section     Lati upgend 4 annues up                                                                                                    |                                                                              | Cancel Save Salama | Business Classifications Bank Accounts Products and Services Questionnaire |

Click 'Next Section' button to enter details of YBA Non-Disclosure Agreement

YAS BAY ARENA SUPPLIER USER MANUAL

## ETIHAD ARENA

#### Step-9: (Questionnaire Contd..)

- Download the NDA from the 'View question attachments' option
- Read completely and sign the document
- Attach the NDA
- After entering all required details, click Next section

| Supplier Registration                                                                                                    | 717                      |
|----------------------------------------------------------------------------------------------------|--------------------------|
| Questionnaire                                                                                                    |                          |
| Supplier Information • YBA - Compliance to COVID 19 Regulations • Organization Structure • YBA Non-Disclosure Agreement • Power of Attorney (PDA) ○                                                                   |                          |
| 14. Confirm acceptance & submit signed copy (if comments, contact via email with marked up version)       QNDA       View yunchion attachments [1]       Required   Confirm acceptance and submit signed copy of NDA, |                          |
| Accepted                                                                                                    |                          |
| Add Attachments (1)     Attach copy of NDA                                                                                                    |                          |
| End of Section 4 of 5                                                                                                    |                          |
| Previous Section Click Next Section                                                                                                    | Company Details          |
|                                                                                                    | Contacts                 |
|                                                                                                    | Addresses                |
|                                                                                                    | Business Classifications |
|                                                                                                    | Bank Accounts            |
|                                                                                                    | Products and Services    |
|                                                                                                    | Questionnaire            |
| Landand port row                                                                                                    |                          |

Click 'Next Section' button to enter details of Power of Attorney

YAS BAY ARENA SUPPLIER USER MANUAL

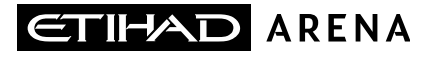

#### Step-8: (Questionnaire Contd..)

• Enter Power of Attorney details. Review the details entered in all previous sections and click on 'Submit'

| Supplier Registration                                                                                                    | 717                      |
|----------------------------------------------------------------------------------------------------|--------------------------|
| Questionnaire                                                                                                    |                          |
| Supplier Information  YBA - Compliance to COVID 19 Regulations  Organization Structure  YBA Non-Disclosure Agreement  Power of Attorney (POA)                                                                                                    |                          |
| Section 5 of 5                                                                                                    |                          |
| 13. A Power of Attorney (POA) confirms who is an authorized signatory for your company.  Desc the strategy earson here the authorized to signatory for your company.  19 If YES, Attach a Yinde License, Certificate of Incorporation  2) If NSD, Attach a Yinde License, Certificate of Incorporation  2) If NSD, Attach a Yinde License, Certificate of Incorporation  3) If NSD, Attach a Yinde License, Certificate of Incorporation  3) If NSD, Attach a Yinde License, Certificate of Incorporation  3) If NSD, Attach a Yinde License, Certificate of Incorporation  3) If NSD, Attach a Yinde License, Certificate of Incorporation  3) If NSD, Attach a Yinde License, Certificate of Incorporation  3) If NSD, Attach a Yinde License, Certificate of Incorporation  3) If NSD, Attach a Yinde License, Certificate of Incorporation  3) If NSD, Attach a Yinde License, Certificate of Incorporation  3) If NSD, Attach a Yinde License, Certificate of Incorporation  3) If NSD, Attach a Yinde License, Certific |                          |
| document for POA                                                                                                    |                          |
| @ Add Atachments(1)                                                                                                    |                          |
|                                                                                                    | Company Details          |
| End of Section S of S If Yes add Attachment                                                                                                    | Contacts                 |
| Previous Section Review all your details and click on submit to                                                                                                    | Contacta                 |
| submit your registration request                                                                                                    | Addresses                |
|                                                                                                    | Business Classifications |
| Click on Save button to save your registration                                                                                                    | Bank Accounts            |
| details. Same can be gueried and submitted<br>to register in future.                                                                                                    | Products and Services    |
|                                                                                                    | Questionnaire            |
| Upstatef juit new Cancel Save Submit                                                                                                    |                          |
|                                                                                                    |                          |
| ace company name here                                                                                                    |                          |
| Success                                                                                                    |                          |
|                                                                                                    |                          |
| sur registration request 3581059 was submitted.                                                                                                    |                          |
|                                                                                                    |                          |

After submitting message will be populated as 'Success' with registration request number

YAS BAY ARENA SUPPLIER USER MANUAL

# WELCOME EMAIL FROM MIRAL

As a Supplier Contact User, you will receive the below Email notification. Please click on the link to reset the Password for your User Account.

| Email                                                                                                    |                                      |
|----------------------------------------------------------------------------------------------------|--------------------------------------|
| Oracle Fusion Applications-Welcome E-Mail  P Inbox × enpk.fa.sender@enpk-opcwf.mail.em8.oraclecloud.com to me *                                                                                                    | Sign In<br>Oracle Applications Cloud |
| Dea Trek Mathews                                                                                                    | Reset Password                       |
| Please follow the link below to reset your password. https://enok.fa.em8.oraclecloud.com.443/hcmUl/faces/ResetPassword?ase.gid=2d2072ebfff644c2979d88dbe83ee059 For any issues, contact your system administrator. |                                      |
| Thank You,<br>Oracle Fusion Applications                                                                                                    | Submit                               |

When you click on the above link, the Oracle Applications Cloud Reset Password page will be redirected as shown to the right. Enter a new Password in the relevant field as shown above, reenter the same Password again and click on Submit button.

Note: Password must contain at least 8 characters length with at least one number in it.

As soon as you click on the Submit button, the Password will be changed, and you will receive the User Account to log into the Miral Supplier Portal.

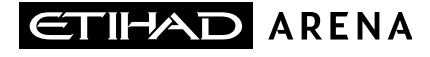

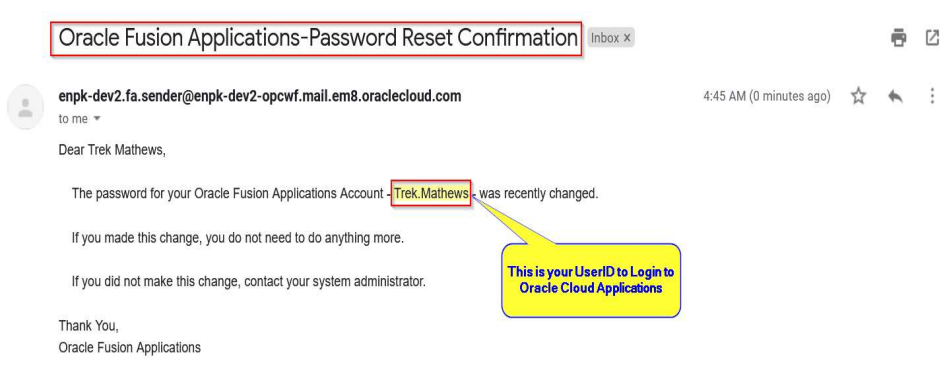

The above Email is the Password Reset Confirmation.

In the above screen, your User Account is highlighted in the red box. Similarly, any Users who perform the Reset Password task successfully will receive the confirmation Email to their Emails which was shared to Miral.

| ē | Ø |                                      |
|---|---|--------------------------------------|
| 4 | : | Sign In<br>Oracle Applications Cloud |
|   |   |                                      |
|   |   | User ID<br>Password                  |
|   |   | Forgot Password<br>Sign In           |
|   |   |                                      |
|   |   | ORACLE                               |

If you forget your Password, please use the below URL and click on Forgot Password link as shown in the above screen.

https://enpk.login.em8.oraclecloud.com/

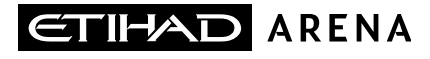

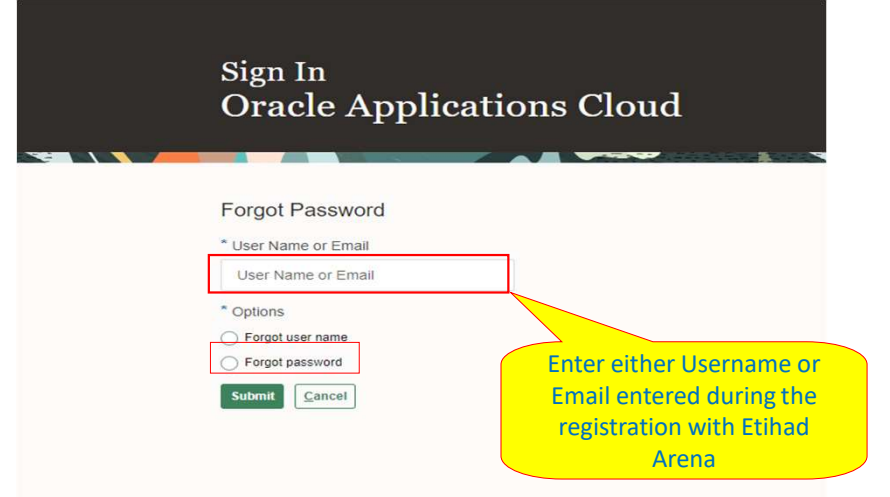

Enter the Username or Email (Email should be the same to where you received the Welcome mail from Miral).

Select the Forgot Password option and click on Submit button

| Sign In<br>Oracle Applications Cloud                                                               |  |
|----------------------------------------------------------------------------------------------------|--|
| Company Single Sign-On<br>or<br>Trek.Mathews<br>•••••••<br>Forgot Password<br>Sign In<br>English v |  |

#### System Login and Navigation to Supplier Portal

To start, you'll need to log into the Miral Supplier Portal. Please use the credentials provided to you as part of the Welcome Email and enter them in the appropriate fields as shown in the below screen on the Sign in page

YAS BAY ARENA SUPPLIER USER MANUAL

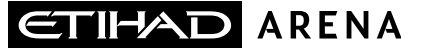

Upon successful log-in, you will be directed to the Miral Supplier Portal homepage.

Click on the home icon (highlighted in green below)

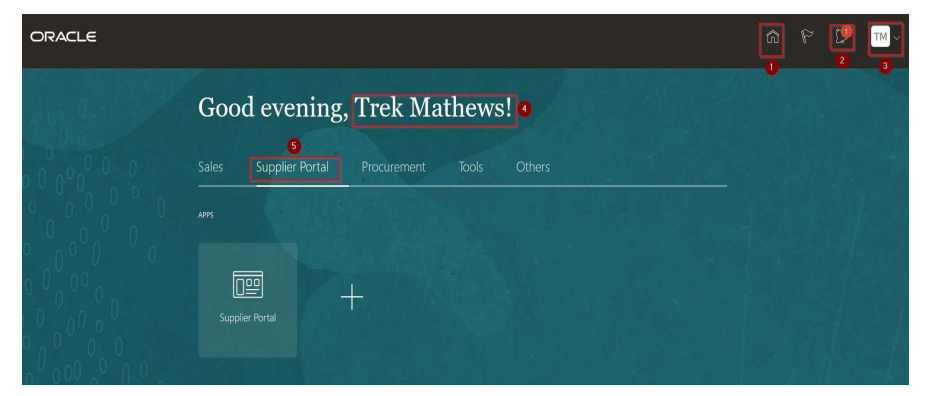

The above screen represents the Home page of the Miral Supplier Portal Login.

- 1. Icon for Home page, you can navigate to Home whenever required by clicking on Home icon.
- Icon for Active Notifications where you have not taken any action represented by the 'Bell' icon. Here you can see Qualification requests, Negotiation events (RFQ, Auction and RFI's) from Miral and you can respond to us through the Portal.

- 3. Icon for User Accessibility, User Preference Settings also to Sign Out from Miral Supplier Portal.
- 4. The Username under which you are logged in is displayed.
- 5. Tab for the Supplier Portal module where users can access and respond to Miral.

This navigation homepage is your personalized home page containing all accesses available to your company, such as Supplier Portal, Procurement etc...

Click on the Supplier Portal tab, then select the Supplier Portal app

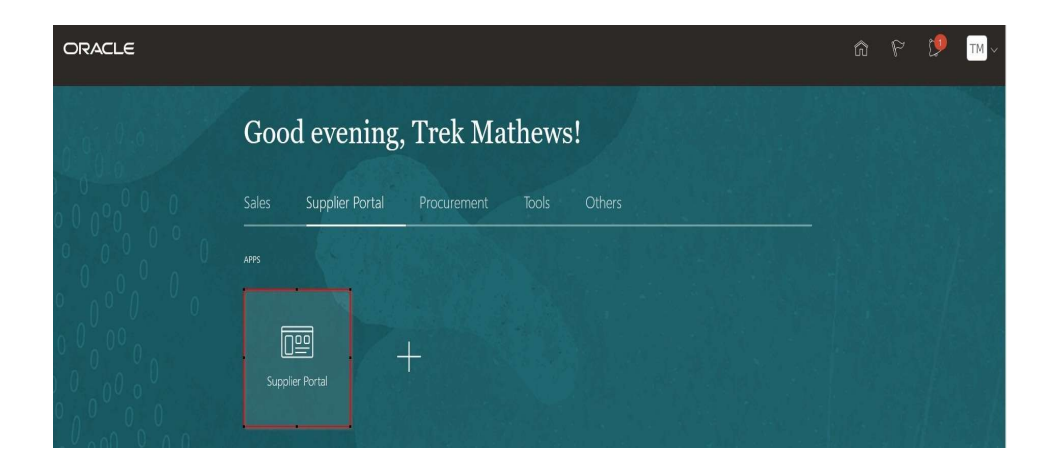

## THANK YOU

CONTACT DETAILS:

IF YOU HAVE ANY QUESTIONS.PLEASE REACH OUT TO THE CONTACT BELOW. E PROCUREMENT@ETIHADARENA.AE